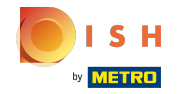

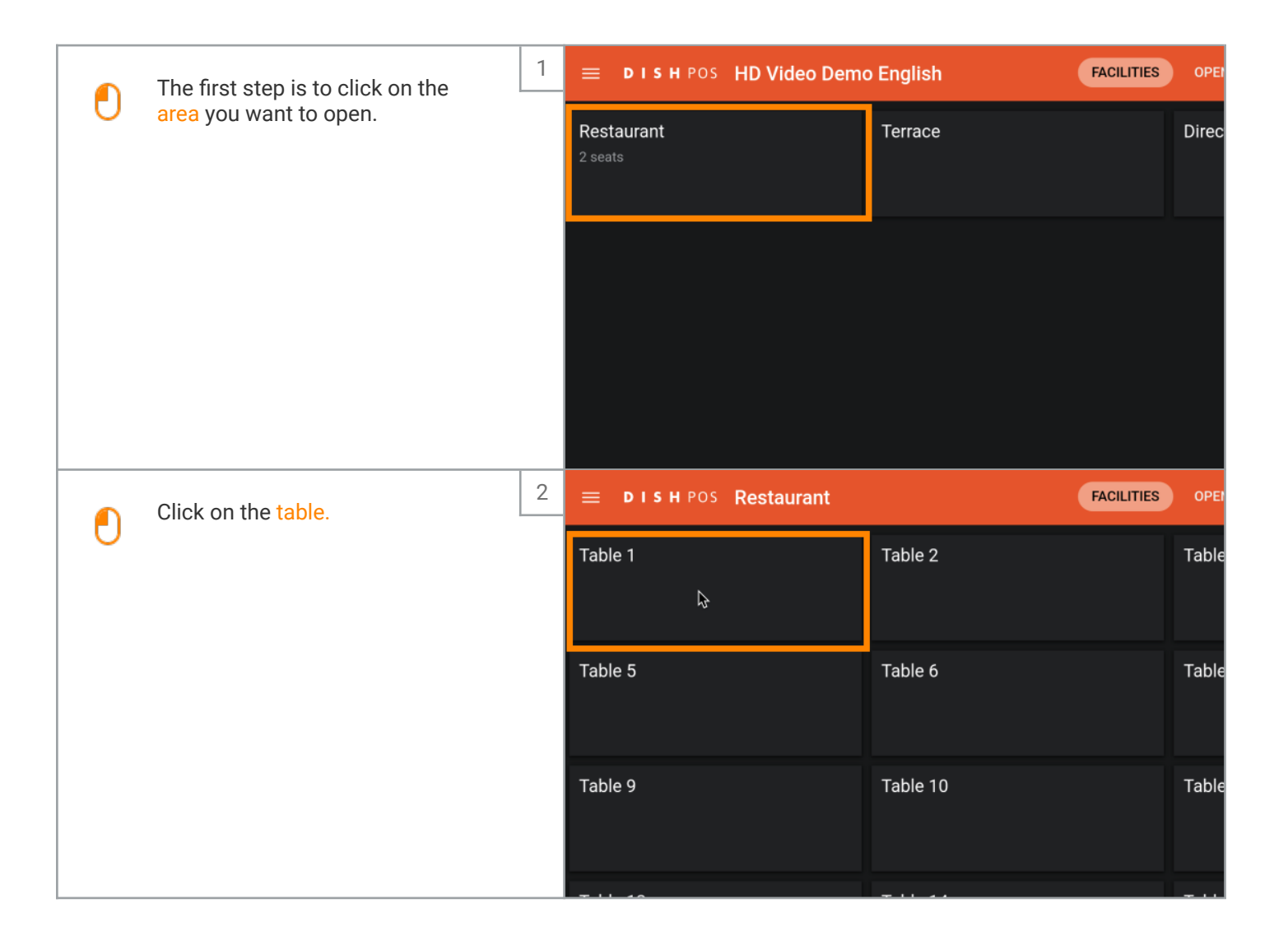

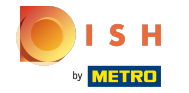

| Ð | Enter the amount the guest wants to pay.            |   |             |               |                |                        | lberico (100 |
|---|-----------------------------------------------------|---|-------------|---------------|----------------|------------------------|--------------|
|   | Ex. In this example we enter €                      |   |             |               |                |                        |              |
|   |                                                     |   |             | Input         |                | Total amount<br>0.00 🗸 |              |
|   |                                                     |   | Open drawer | Description   | کر<br>Custom   | ners Print orde        | ,            |
|   |                                                     |   | 7           | 8             | 9              | +/-                    |              |
|   |                                                     |   | 4           | 5             | 6              |                        | Salads       |
|   |                                                     |   | 1           | 2             | 3              | r<br>F                 | N €          |
|   |                                                     |   | 0           | 00            |                | CA                     | H € Menus    |
|   |                                                     | 4 |             |               |                |                        |              |
| O | Press the payment method with which the guest pays. |   | en drawer   | Description ( | ی<br>Customers | Print order            |              |
|   |                                                     |   | 7           | 8             | 9              | +/-                    |              |
|   |                                                     |   | 4           | 5             | 6              |                        | Salads       |
|   |                                                     |   | 1           | 2             | з              | ຼີ<br>PIN €            | Supplements  |
|   |                                                     |   | 0           | 00            |                | ୍ମି<br>CASH €          | Menus        |
|   |                                                     |   |             |               |                |                        |              |

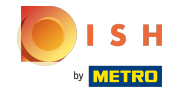

|   | Click on Total amount to close                                                                                | 5 |          |          |                  |                 |            |                        | Cav      | riar (10 |
|---|----------------------------------------------------------------------------------------------------|---|----------|----------|------------------|-----------------|------------|------------------------|----------|----------|
| U | the order.                                                                                                    |   |          |          |                  |                 |            |                        | Iberi    | co (100  |
|   |                                                                                                    |   |          |          |                  |                 |            |                        |          |          |
|   |                                                                                                    |   |          |          | Input            |                 | То         | tal amount<br>-50.00 🗸 |          |          |
|   |                                                                                                    |   | Open dra | awer     | )<br>Description | ر<br>م<br>Custo | ک<br>mers  | Print order            |          |          |
|   |                                                                                                    |   | 7        |          | 8                | 9               |            | +/-                    |          |          |
|   |                                                                                                    |   | 4        |          | 5                | 6               | )          |                        | Si       | alads    |
|   | Reopen the table.                                                                                             | 6 | ≡ Þ      | ) I S F  | HPOS Re          | estaurant       | FACILITIES | OPE                    |          |          |
| 0 |                                                                                                    |   | Table 1  |          |                  |                 |            | Table 2                |          | Table    |
|   |                                                                                                    |   |          |          |                  | Ē               | ] 1        |                        |          |          |
|   |                                                                                                    |   | Table 5  | ō        |                  |                 |            | Table 6                |          | Table    |
|   |                                                                                                    |   |          |          |                  |                 |            |                        |          |          |
|   |                                                                                                    |   | Table 9  | •        |                  |                 |            | Table 10               |          | Table    |
|   |                                                                                                    |   |          |          |                  |                 |            |                        |          | _        |
|   | The deposit is displayed, when                                                                                | 7 | <u> </u> | <u>ه</u> | 8                | 9               | Т          | +/-                    |          | _Table   |
|   | you purchase items, they will be<br>deducted from the amount. When<br>you<br>want to pay the order, press the |   | 4        |          | 5                | 6               |            |                        | Salads   | ;        |
|   |                                                                                                    |   | 1        |          | 2                | 3               | )<br>(j)   | PIN €                  | Suppleme | ents     |
|   | payment method.                                                                                               |   | 0        |          | 00               |                 | <u> </u>   | CĄŞH €                 | Menus    | ;        |
|   |                                                                                                    |   |          |          |                  |                 |            |                        |          |          |
|   |                                                                                                    |   |          |          |                  |                 |            |                        |          |          |
|   |                                                                                                    |   |          |          |                  |                 |            |                        |          |          |

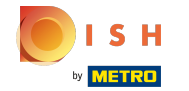

| O | If there is credit left, you can<br>choose how the remaining amount<br>is booked or you can decide to<br>leave<br>the order open. | 8 | a <b>* Table</b> 1 | 1           |                       | S                | FOOD DRINK            |              |
|---|----------------------------------------------------------------------------------------------------|---|--------------------|-------------|-----------------------|------------------|-----------------------|--------------|
|   |                                                                                                    |   |                    | Excess p    | ayment                | t                |                       |              |
|   |                                                                                                    |   |                    | Change € 2  |                       |                  |                       |              |
|   |                                                                                                    |   | Tip € 20,50        |             |                       |                  |                       |              |
|   |                                                                                                    |   |                    | Decide late | er (keep o            |                  |                       |              |
|   |                                                                                                    |   |                    |             |                       |                  |                       | Cancel       |
|   |                                                                                                    |   | put<br>X           | Tot         | al amount<br>-20.50 🗸 | /                |                       |              |
|   |                                                                                                    |   | t order D          |             |                       |                  |                       |              |
|   |                                                                                                    |   | 8                  |             |                       |                  |                       |              |
|   |                                                                                                    |   | 5                  |             |                       |                  |                       |              |
|   |                                                                                                    |   | 2                  |             |                       |                  |                       |              |
| • | Or calent the confirm order to                                                                                                    | 9 |                    |             |                       |                  |                       | Caviar (10   |
| U | close the order.                                                                                                    |   |                    |             |                       |                  |                       | Iberico (100 |
|   | That's it. You're done!                                                                                                    |   |                    |             |                       |                  |                       |              |
|   |                                                                                                    |   |                    | Input       | t<br>K                | Tot              | al amount<br>-20.50 🗸 |              |
|   |                                                                                                    |   | (X)<br>Discount    | Split of    | rder                  | )<br>Description | کر<br>Customers       |              |
|   |                                                                                                    |   | 7                  | 8           |                       | 9                | +/-                   |              |
|   |                                                                                                    |   | 4                  | 5           |                       | 6                |                       | Salads       |

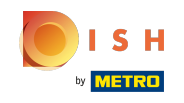

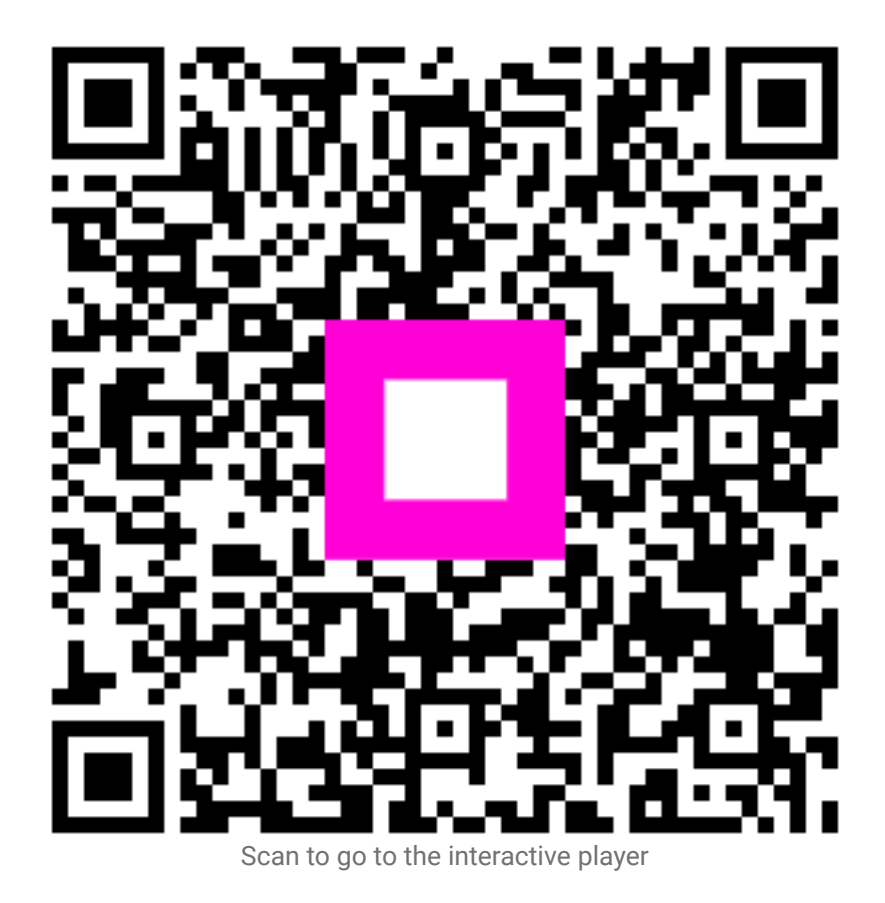

5 of 5